# คู่มือขั้นตอนการติดตั้ง ThaiCafeBiz' NetCafe

## ขั้นตอนการติดตั้งเครื่องแม่ ServerTCB

- 1. ดาวโหลดไฟล์ติดตั้งโปรแกรมได้ที่ <u>www.thaicafebiz.com/download.php</u>
- 2. แตกไฟล์ออกมาแล้วจะได้ไฟล์ดังภาพนี้

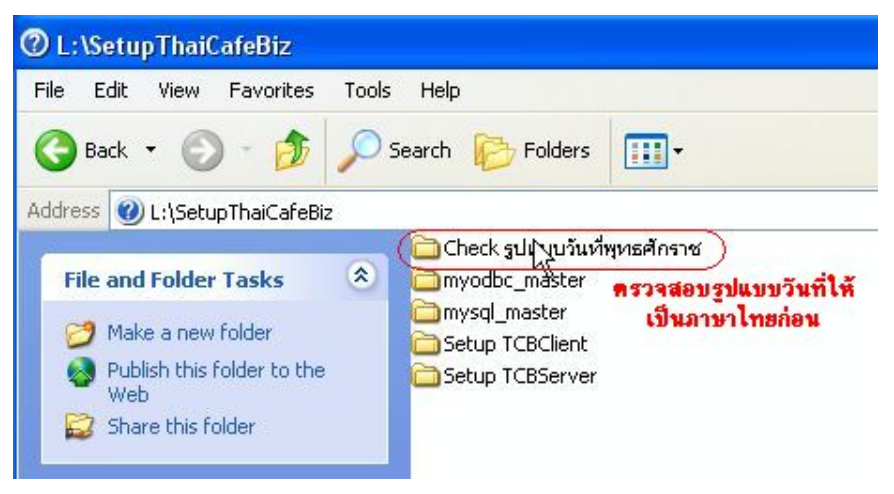

3. ให้ตรวจสอบรูปแบบวันที่ในโฟลเดอร์ Check รูปแบบวันที่พุทธศักราช ก่อนนะครับ ดังรูป

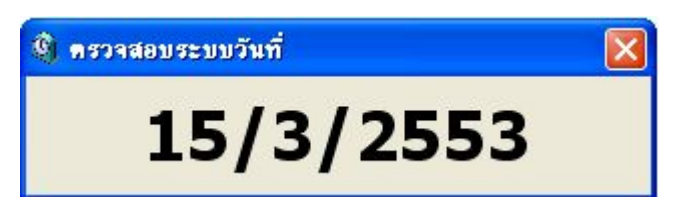

ถ้าไม่ใช้ให้เปลี่ยนตามรูปนี้ใน Contral Panel > Regional and Language Option

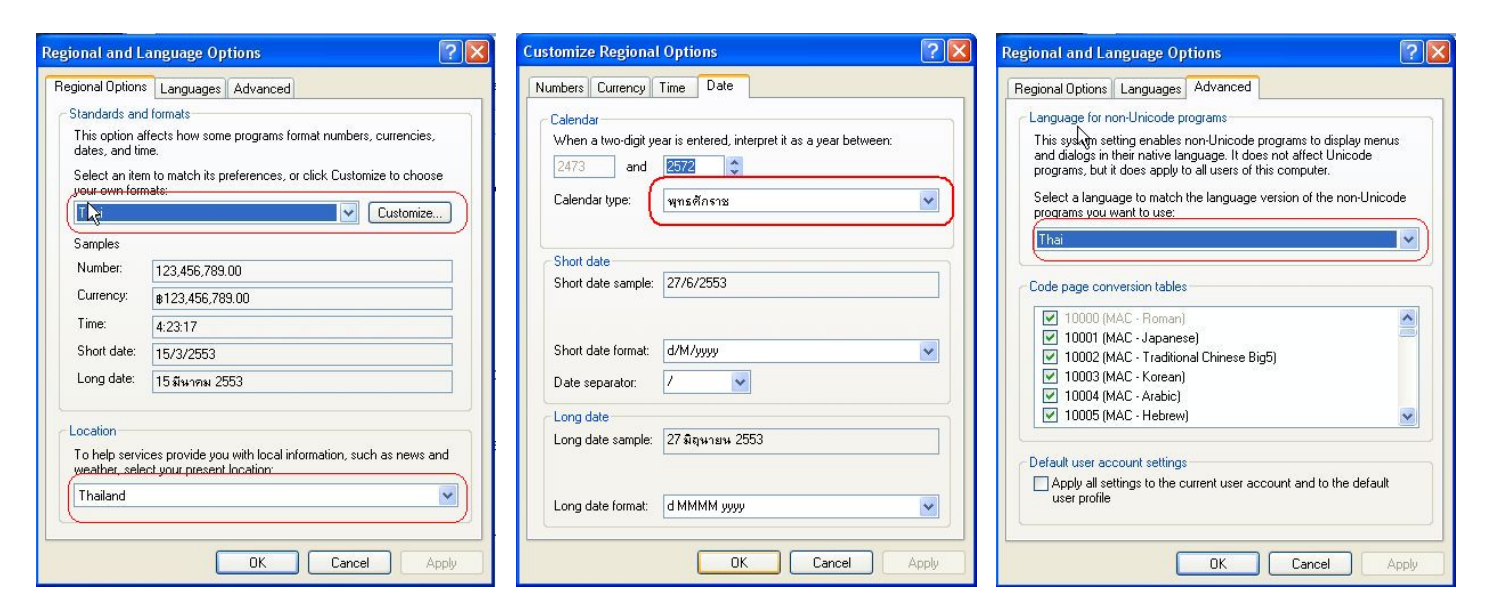

4. ตรวจสอบ firewall ให้ทำการ <mark>ปิด firewall</mark> ก่อนที่เครื่อง Server ถ้าไม่ปิดจะทำให้เมื่อเวลาติดตั้งเครื่อง Client แล้วจะเกิดอาการค้างที่หน้าจอ Login กดปุ่มอะไรไม่ได้เลย

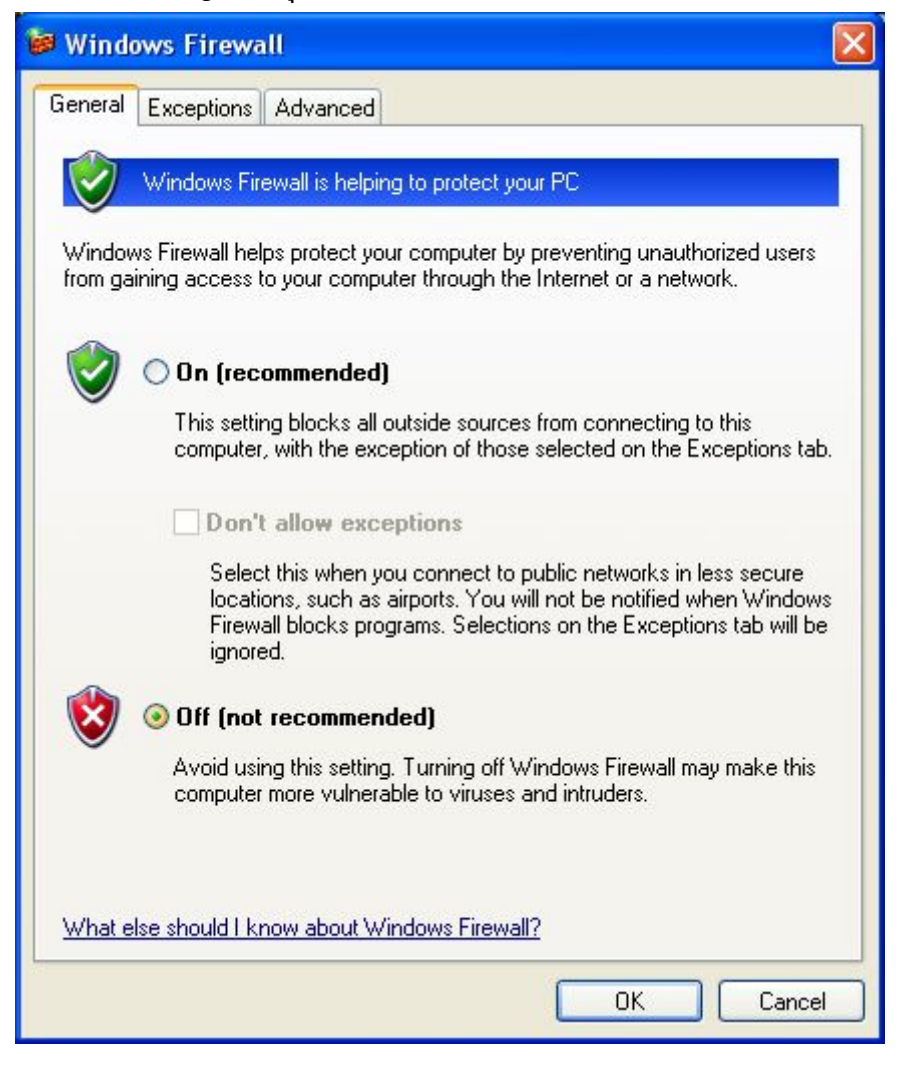

5. เมื่อทำการตรวจสอบรูปแบบวันที่เรียบร้อยแล้วให้ทำการติดตั้งโปรแกรมได้ที่ Setup TCBServer ดังรูป

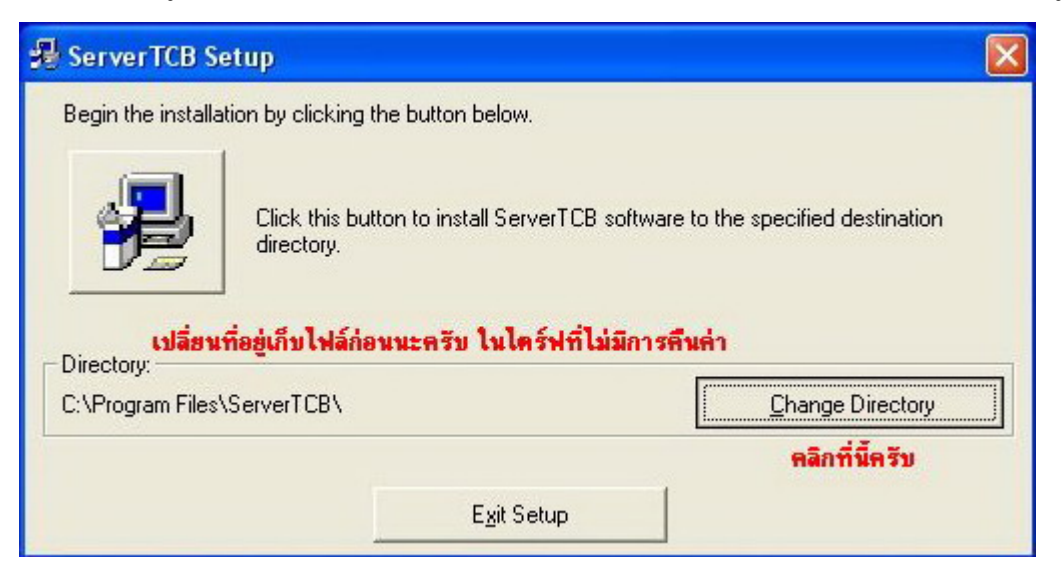

6. เปลี่ยนไคร์ฟที่เก็บไฟล์โปรแกรมในไคร์ฟที่ไม่มีการคืนค่า เช่น D: หรือ L:

|                            | 🖧 Change Directory 🛛 👔                                                                                                    | 3 |
|----------------------------|----------------------------------------------------------------------------------------------------|---|
| 🛃 Serv                     | Enter or select a destination directory.                                                                                                    | × |
| Begin<br>Directo<br>C:\Pro | Path:         c:\         Directories:         OK         OCuments and Settings         dragonfly         Log         NVIDIA         pirchxp | n |
|                            | Dri <u>v</u> es:                                                                                                    |   |
|                            | C:                                                                                                    |   |

7. เมื่อเปลี่ยนที่เก็บไฟล์ติดตั้งแล้ว ก็เริ่มทำการติดตั้งโปรแกรมได้เลยครับ

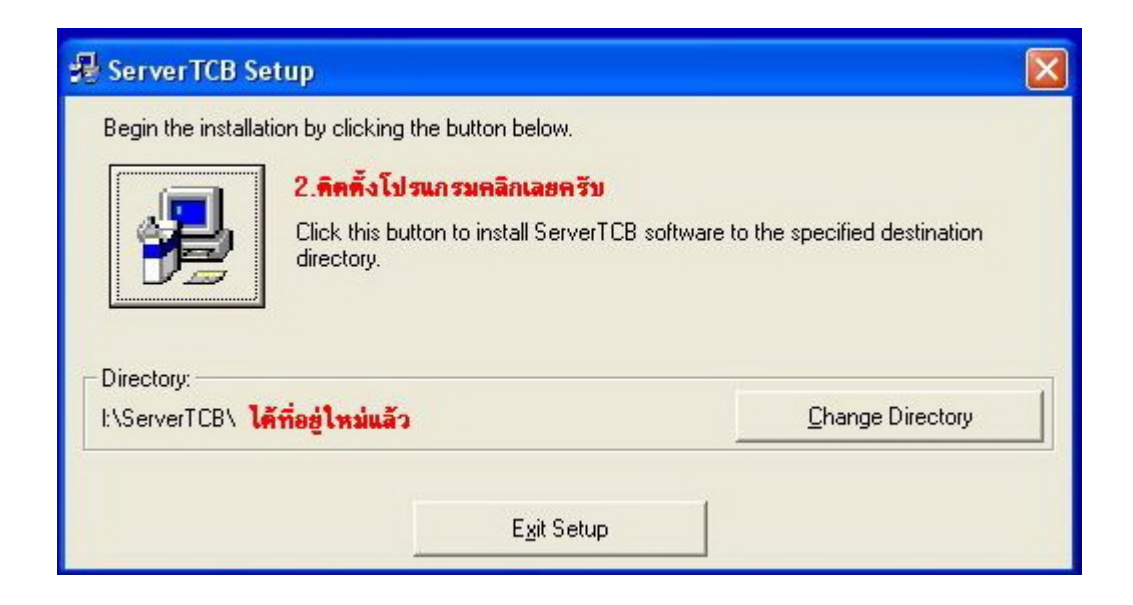

8. กำลังคำเนินการติดตั้งโปรแกรา รอซ์กพักครับ

| 🛃 ServerTCB Setup             |  |  |
|-------------------------------|--|--|
| Destination File:             |  |  |
| C:\WINDOWS\Crystal\U2FRTF.DLL |  |  |
|                               |  |  |
| 54%                           |  |  |
| Cancel                        |  |  |

9. กำลังสร้างไฟล์ในการติดตั้ง คังรูป

| 暑 ServerTCB Setup                 |  |
|-----------------------------------|--|
| Destination File:                 |  |
| C Setup is creating program icons |  |
| Cancel                            |  |

10. เมื่อติดตั้งเสร็จเรียบร้อยแล้ว จะมีข้อกวามขึ้นมาถามว่าต้องการ Restart เครื่องหรือไม่ ให้เราตอบว่าไม่ ต้องการ (No) เท่านั้นกรับ ดังรูป.....

| Setup |                                                                                                    |
|-------|----------------------------------------------------------------------------------------------------|
| 1     | You must restart Windows in order to complete setup. อามว่าต้องการ Restart เครื่องมั้ย ตอบว่า No นะครับ<br>Do you want to restart Windows now? Windows and/or your application may not work properly until Windows is restarted.<br>Yes |

11. มาถึงขั้นตอนการติดตั้ง Database แล้วให้เลือกที่เก็บไว้ในไดร์ฟที่ไม่ใช่ C: เพราะเมื่อเวลาลงวินโดว์ใหม่ Database ของเราก็ยังอยู่

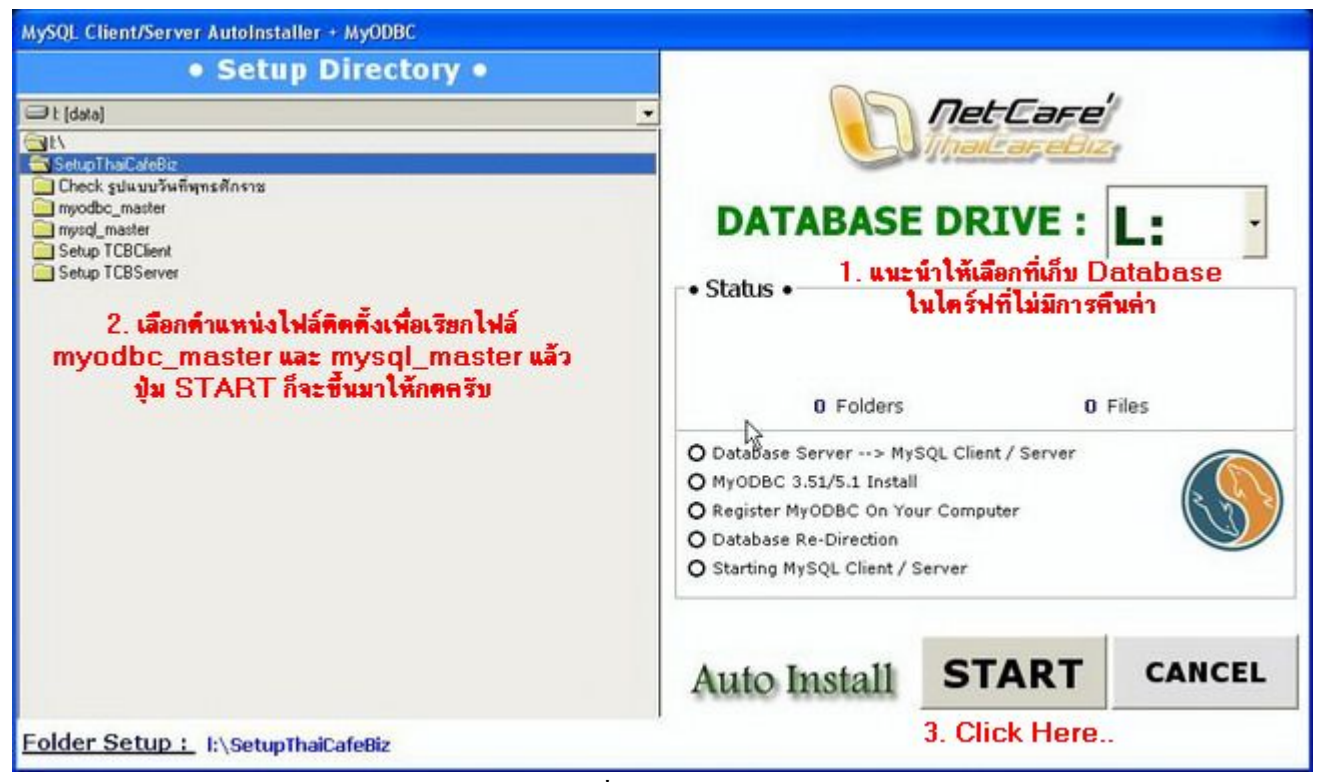

12. ทำการลงทะเบียนโปรแกรมด้วยรหัส CDKey ที่ได้มาจากผู้พัฒนาโปรแกรม ThaiCafeBiz

| งทะเบียนการใช้งาน J | ET•CAFE          |        |
|---------------------|------------------|--------|
| CD KEY :            | 184015323372938  | 804    |
| รหัสดิดตั้ง :       | 8187825608737194 |        |
| <b>D Net</b>        | Care Register    | Cancel |

13. เข้าโปรแกรมด้วยรหัสผู้ดูแลระบบ ดังนี้ครับ

| Username : admin   Pa      | ssword : 1234 |
|----------------------------|---------------|
| User Login For ThaiCafeBiz |               |
| <b>NetCare'</b>            | ***           |
|                            | EN            |

ถ้าหากเข้าแล้วขึ้น **Owner register error** (1) ให้ท่านทำการลงทะเบียนใหม่ สามารถโหลดไฟล์ได้ที่หน้า http://www.thaicafebiz.com/download/resetkey.rar 14. ที่เก็บ Database ของโปรแกรมครับ จะเก็บตามใคร์ฟที่เราเลือก แล้วมันจะอยู่ในโฟล์เคอร์ เช่น
 L:\mysql\data เมื่อท่านต้องการ Copy Database ให้ท่านทำการ Stop Service Mysql ก่อนแล้วค่อยทำการ Copy
 นะครับ แล้วค่อยสั่ง Start Service Mysql

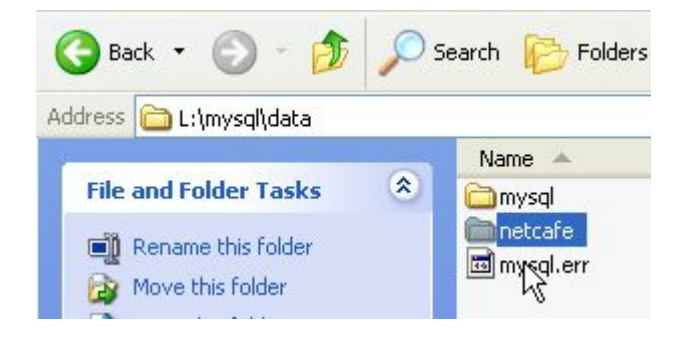

#### หมายเหตุ :

้เมื่อทำการติดตั้ง Server เสร็จเรียบร้อยแล้วให้เข้าไปตั้งค่าตามลำดับขึ้นตอนดังนี้ครับ

- 1. แก้ไข IP Client ไว้รอเลย ในการตั้งค่าเครื่องลูกในเครือข่าย
- 2. ตั้งรหัสพนักงาน กำหนดค่าต่าง ๆ ตามต้องการ
- ตั้งค่า Config กลางโดยรวมทั้งหมด โดยเฉพาะตรงรหัสปลดลีอกโปรแกรม เมื่อติดต่อเครื่องลูกได้แล้ว โปรแกรมจะทำการอัพเดทไฟล์ที่ชื่อ key.ini ไปให้ที่เครื่องลูกทันที ซึ่งค่ามาตรฐานจะตั้งไว้คือ 1234 ฉะนั้นท่านควรที่จะเปลี่ยนค่านี้ด้วยครับ
- 4. ตั้งรหัสสินค้าในร้านของท่านให้เรียบร้อย
- สำหรับร้านที่ไม่มีเครื่องปริ้นสลิป (Thermal Printer) ให้ไปทำคูปองล่วงหน้าที่หน้ารายงาน หลักการทำคูปอง ล่วงหน้า คือจะเป็นการสร้าง user and pass ไว้ล่วงหน้าแต่ว่าคูปองนั้นจะยังไม่เวลา ไม่สามารถที่จะเอาไปใช้งาน ได้จนกว่าจะผ่านการขายออกไปด้วยการเข้ารหัสพนักงานแล้วทำการขายรหัสนั้นที่หน้าขายสินค้าครับ

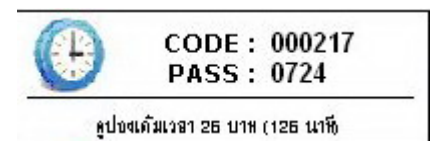

้ตัวอย่างคูปองล่วงหน้า เวลาขายเพียงแก่กรอก CODE เข้าไปเท่านั้น

\*\* หากต้องการความเข้าใจเพิ่มมากขึ้นให้ท่านติดตามดูกถิปการทำงานส่วนต่าง ๆ ของโปรแกรมได้ที่ \*\* http://www.thaicafebiz.com/download.php

## ขั้นตอนการติดตั้งเครื่องลูก ClientTCB

- 1. ดาวโหลดไฟล์ติดตั้งโปรแกรมได้ที่ <u>www.thaicafebiz.com/download.php</u>
- 2. แตกไฟล์ออกมาแล้วจะได้ไฟล์ดังภาพนี้

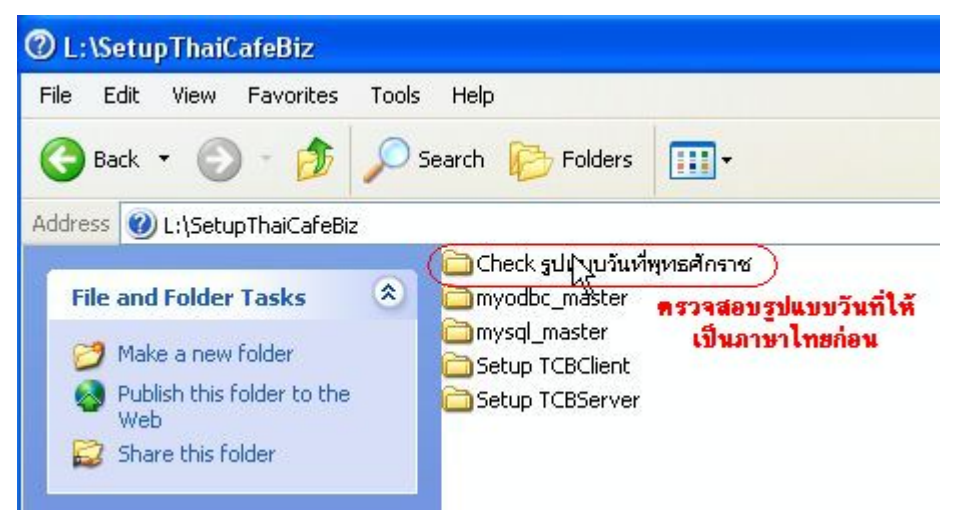

3. ให้ตรวจสอบรูปแบบวันที่ในโฟลเดอร์ Check รูปแบบวันที่พุทธศักราช ก่อนนะครับ ดังรูป

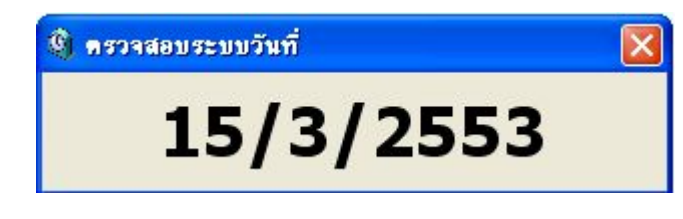

4. ถ้าไม่ใช้ให้เปลี่ยนตามรูปนี้ใน Contral Panel > Regional and Language Option

| egional and L                                                      | anguage Options                                                                                                    | Customize Regional Options                                             | ?                        |
|--------------------------------------------------------------------|----------------------------------------------------------------------------------------------------|------------------------------------------------------------------------|--------------------------|
| Regional Options                                                   | Languages Advanced                                                                                                    | Numbers Currency Time Date                                             |                          |
| Standards and<br>This option a<br>dates, and tir<br>Select an iter | d formats<br>Iffects how some programs format numbers, currencies,<br>me.<br>m to match its preferences, or click Customize to choose | Calendar<br>When a two-digit year is entered, interpr<br>2473 and 2572 | et it as a year between: |
| your own for                                                       | nats:<br>Customize                                                                                                    | Calendar type: 🛛 พุทธศักราช                                            | <b>~</b> ]               |
| Samples                                                            |                                                                                                    |                                                                        |                          |
| Number:                                                            | 123,456,789.00                                                                                                    | Short date                                                             | ]                        |
| Currency:                                                          | \$123,456,789.00                                                                                                    | Short date sample: 27/6/2553                                           |                          |
| Time:                                                              | 4:23:17                                                                                                    |                                                                        |                          |
| Short date:                                                        | 15/3/2553                                                                                                    | Short date format: d/M/yyyy                                            | ~                        |
| Long date:                                                         | 15 มีนาคม 2553                                                                                                    | Date separator: /                                                      |                          |
| Location<br>To help servi<br>weather, sele                         | ices provide you with local information, such as news and<br>act your present location:                                               | Long date<br>Long date sample: 27 มิธุษายน 2553                        |                          |
|                                                                    | OK Cancel Anniv                                                                                                    |                                                                        |                          |

ติดต่อทีมพัฒนา **ThaiCafeBiz' NetCafe** คุณภูริต เจริญยศธนา โทร.087-8603176 อีเมล์ : Jezzy\_kubphom@hotmail.com

คู่มือการติดตั้งโปรแกรมคุมร้านอินเตอร์เน็ต ThaiCafeBiz' NetCafe

| egional and Language Options 🛛 ? 🔀                                                                                                    |
|----------------------------------------------------------------------------------------------------|
| Regional Options Languages Advanced                                                                                                    |
| Language for non-Unicode programs                                                                                                    |
| and dialogs in their native language. It does not affect Unicode<br>programs, but it does apply to all users of this computer.                  |
| Select a language to match the language version of the non-Unicode programs you want to use:                                                    |
| Thai 🗸 🗸                                                                                                    |
| Code page conversion tables   ✓ 10000 (MAC - Roman)  ✓ 10001 (MAC - Japanese)  ✓ 10002 (MAC - Traditional Chinese Big5)  ✓ 10002 (MAC - Kenner) |
| 10003 (MAC - Korean) 10004 (MAC - Arabic)                                                                                                    |
| V 10005 (MAC - Hebrew)                                                                                                    |
| Default user account settings                                                                                                    |
| Apply all settings to the current user account and to the default<br>user profile                                                               |
| OK Cancel Apply                                                                                                    |

5. เมื่อทำการตรวจสอบรูปแบบวันที่เรียบร้อยแล้วให้ทำการติดตั้งโปรแกรมได้ที่ Setup TCBClient ดังรูป

| 掲 ClientThaiCafeBiz Setup |                                                                              |                        |  |  |
|---------------------------|------------------------------------------------------------------------------|------------------------|--|--|
| Begin the installation    | Begin the installation by clicking the button below.                         |                        |  |  |
|                           | Click this button to install ClientThaiCafeBiz sof<br>destination directory. | tware to the specified |  |  |
| Directory:                |                                                                              | Click Here             |  |  |
| C:\Program Files\C        | lientThaiCafeBiz\                                                            | Change Directory       |  |  |
|                           |                                                                              |                        |  |  |
|                           | E <u>x</u> it Setup                                                          |                        |  |  |

6. เปลี่ยนที่อยู่ไคร์ฟเก็บไฟล์ติดตั้งโปรแกรม Client ในไคร์ฟที่ไม่มีการคืนค่า

|                            | 💤 Change Directory 🛛 🔀                                                                                                    |   |
|----------------------------|----------------------------------------------------------------------------------------------------|---|
| 🕕 Clier                    | Enter or select a destination directory.                                                                                                    | × |
| Begin<br>Directo<br>C:\Pro | Path:<br>[t\ClientTCB] ทิ้งชื่อเก็บไฟล์เอาเองได้เลยนะครับ<br>Directories:<br>Games<br>GhostM2V new<br>install<br>netcafe1<br>SetupT haiCafeBiz<br>Drives:<br>[initian] | 4 |
|                            |                                                                                                    |   |

7. เมื่อเลือกไคร์ฟที่ต้องการได้แล้วจะได้ แล้วให้คลิกรูปจดคอม เพื่อทำการติดตั้งโปรแกรม ดังรูป

| Client Thai Cafe                   | Biz Setup                                                                       | 2                        | K |
|------------------------------------|---------------------------------------------------------------------------------|--------------------------|---|
| Begin the installatio              | n by clicking the button below.                                                 |                          |   |
|                                    | Click this button to install ClientThaiCafeBiz softwa<br>destination directory. | are to the specified     |   |
| Directory:<br>I:\ClientTCB\ เปลี่ย | รนที่อยู่เก็บไฟล์ไว้ในไดร์ฟที่ไม่มีการคืนค่า                                    | <u>C</u> hange Directory |   |
|                                    | E <u>x</u> it Setup                                                             |                          |   |

8. กำลังคำเนินการติดตั้งโปรแกรม คังรูป

| 🛃 ClientThaiCafeBiz Setup | X                       |
|---------------------------|-------------------------|
| Destination File:         | กำลังติดตั้งจะเสร็จแหละ |
|                           | 96%                     |
| C                         | ancel                   |

9. เมื่อทำการติดตั้งเสร็จเรียบร้อยแล้วให้รันไฟล์ ClientTCB ขึ้นมา แล้วให้ทำการเปลี่ยน IP Server ตามเครื่อง Server ในร้านของท่าน ตัวอย่างเช่น IP : 192.168.1.99 หลังจากนั้นก็กดปุ่มเริ่มต้นการใช้งานเพื่อทำการ Lock หน้าจอการทำงาน ดังรูป

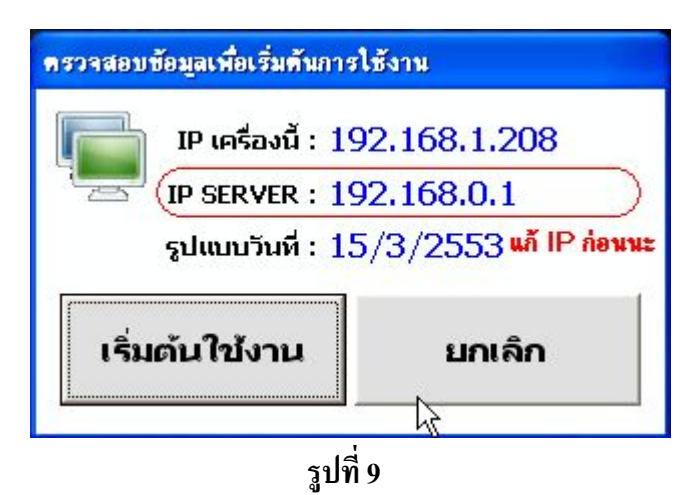

หากรูปแบบวันที่ไม่เป็น พุทธศักราช (2553) ปุ่มเริ่มต้นใช้งานจะกดไม่ได้ครับ แก้ไขได้ตามข้อที่ 4

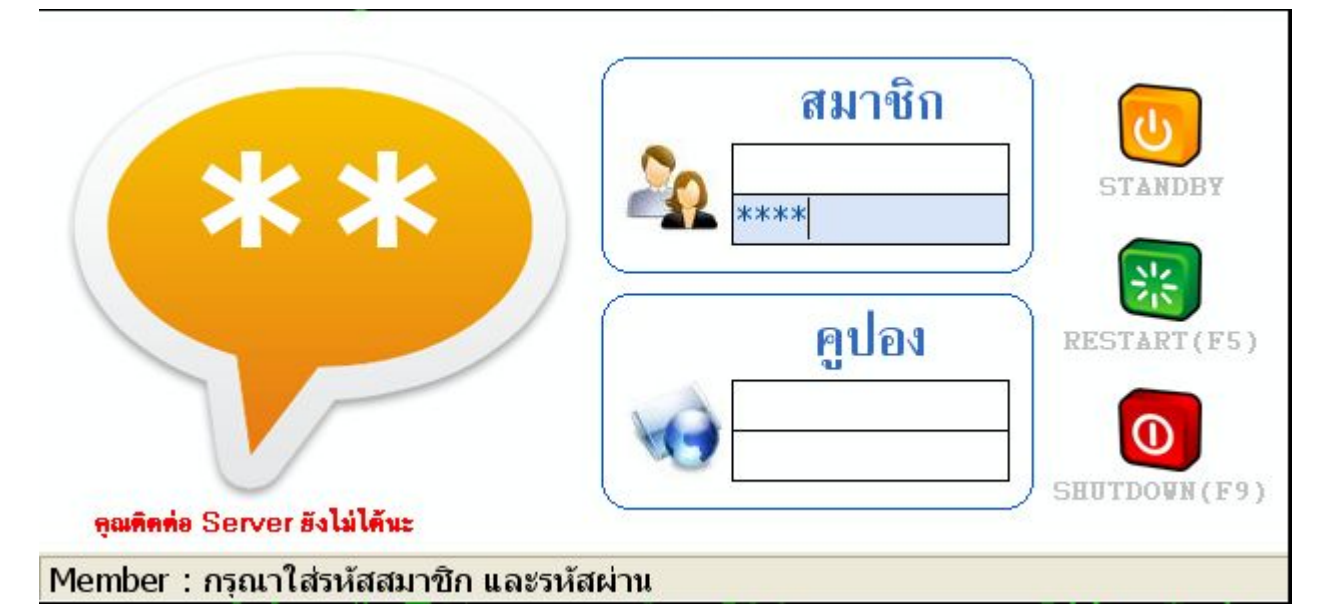

9.1 หากลืมเปลี่ยน IP Server แล้วกคเริ่มต้นใช้งานแล้วหน้าจอล็อคก่อน เราจะแก้ไขอย่างไร คังรูป

ให้ใช้รหัสปลดล็อคโปรแกรมมาตรฐาน คือ 1234 กรอกตรงช่อง Password ของสมาชิก ดังรูป แล้วให้กดปุ่ม Ctrl + Alt + Shift พร้อมกัน เพื่อทำการปิดหน้าจอ Client เพื่อเข้าไปแก้ไขการตั้งค่าของโปรแกรมใหม่ 9.2 หลังจากปิดโปรแกรมตัว Client ได้เรียบร้อยแล้ว ให้เข้าไปแก้ไฟล์ Confiq.ini ในไคร์ฟที่เก็บไฟล์ ติดตั้งไว้ ในตัวอย่างเก็บไว้ที่ L:\ClientTCB เป็นต้น

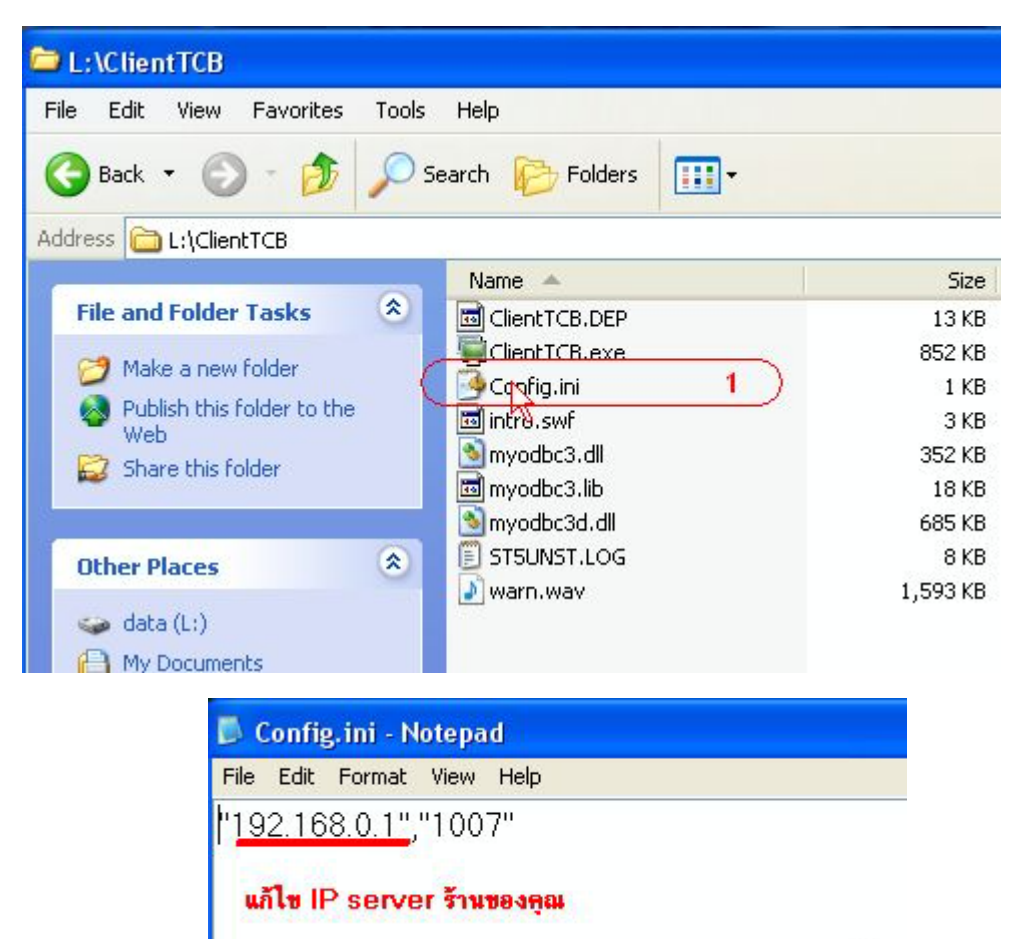

### 10. เมื่อทำการแก้ไข Confiq.ini เสร็จเรียบร้อยแล้วให้รันไฟล์ ClientTCB.exe อีกครั้งจะได้ดังรูป

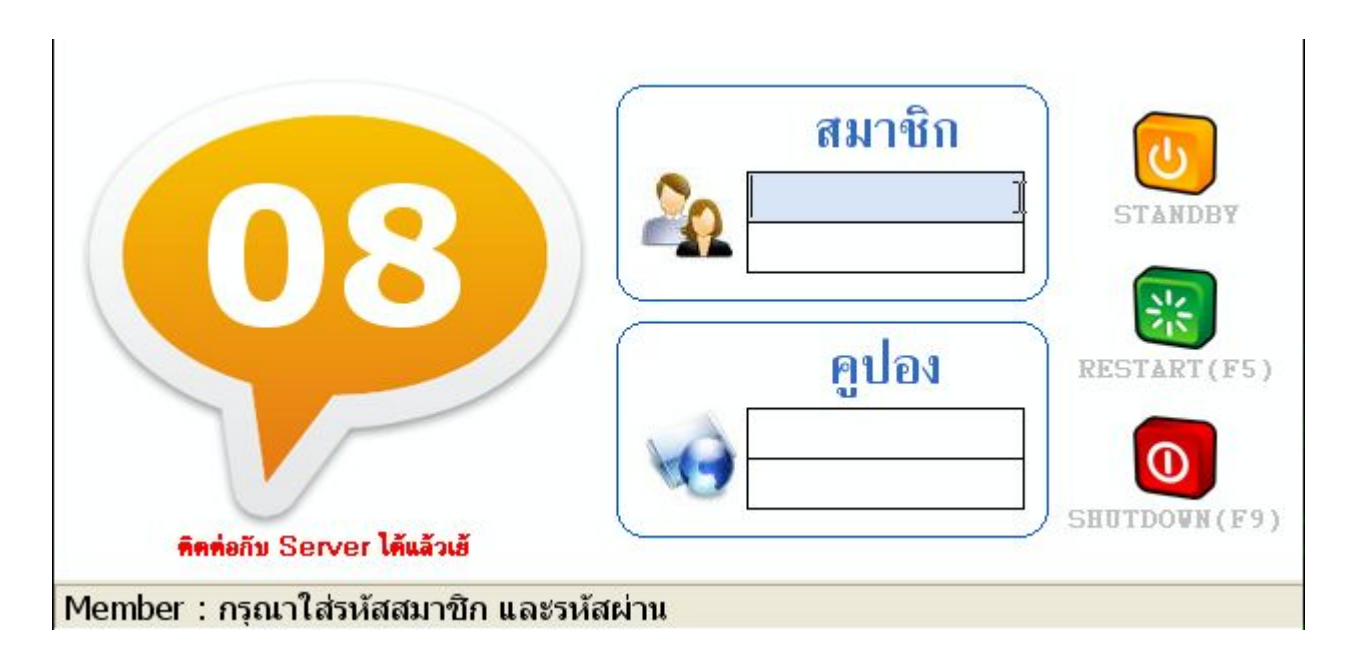